Для получения справочной информации необходимо в браузере (Opera, Google Chrome, Mozilla Firefox и т.д.) перейти на Портал государственных и муниципальных услуг Камчатского края (<u>https://gosuslugi41.ru/</u>) (далее – Портал). (Рис. 1).

На главной странице Портала необходимо нажать кнопку «Войти» для авторизации, путем ввода логина и пароля от подтвержденной учетной записи (Рис. 2).

После успешной авторизации вас перенаправит на главную страницу Портала. На главной странице Портала в блоке «Популярные услуги» в разделе «Здравоохранение» выбираем услугу «Получение информации о наличии (отсутствии) в базе учета в Камчатском краевом наркологическом диспансере» путем нажатия на название услуги.

На странице описания услуги, необходимо ознакомиться с информацией по услуге, и после ознакомления нажать кнопку «Получить услугу» для заполнения и подачи заявления (Рис. 3).

После нажатия кнопки появиться страница согласия с предоставлением услуги в электронном виде (Рис. 4), для продолжения заполнения заявления, необходимо проставить значение в чек-боксе и нажать кнопку «Далее». Открывается страница персональных данных (Рис. 5). Часть данных недоступны для редактирования, так как они берутся из подтвержденной учетной записи. В случае если данные не актуальны или не корректны, необходимо внести изменения в вашу учетную запись в личном кабинете на Едином портале государственных и муниципальных услуг (<u>https://www.gosuslugi.ru/</u>).

После проверки данных в заявлении и заполнения всех обязательных полей для подачи необходимо нажать кнопку «Отправить». После успешной подачи заявления вы увидите сообщение «Ваше заявление подано успешно» (Рис. 6).

До рассмотрения заявления на стороне ведомства, услугу необходимо оплатить, для этого необходимо перейти в раздел "Заявления", развернуть заявление, требующие оплаты, и перейти по ссылке "Оплатить" (Рис.7)

На странице оплаты необходимо ввести реквизиты банковской карты, а также электронную почту, на которую будет направлен чек об оплате (Рис.8) К оплате принимаются карты "МИР", "VISA", "MASTERCARD", "JCB".

После поведения оплаты, статус заявления изменится на "Оплата подтверждена". (Рис.9) Далее заявление рассматривается на стороне ведомства, которое предоставляет услугу.

После принятия решения по заявлению придет уведомление на электронную почту и в личный кабинет «По вашему заявлению принято решение».

Для просмотра решения и скачивания приложенных файлов необходимо авторизоваться в личном кабинете на Портале (https://gosuslugi41.ru/pgu/profile/history.htm?type=history), далее найти заявление со статусом «Услуга оказана» (Рис. 10) нажать на него, чтобы раскрыть детали по заявлению, в открывшихся деталях по заявлению в зависимости от решения ответственного ведомства будет либо сообщение о необходимости прийти на приём (Рис. 11), либо сформированная справочная информация. В случае сформированной справочной информацией необходимо, найти кнопку «Скачать приложенные файлы» и сохранить архив на вашем устройстве (Рис. 12).

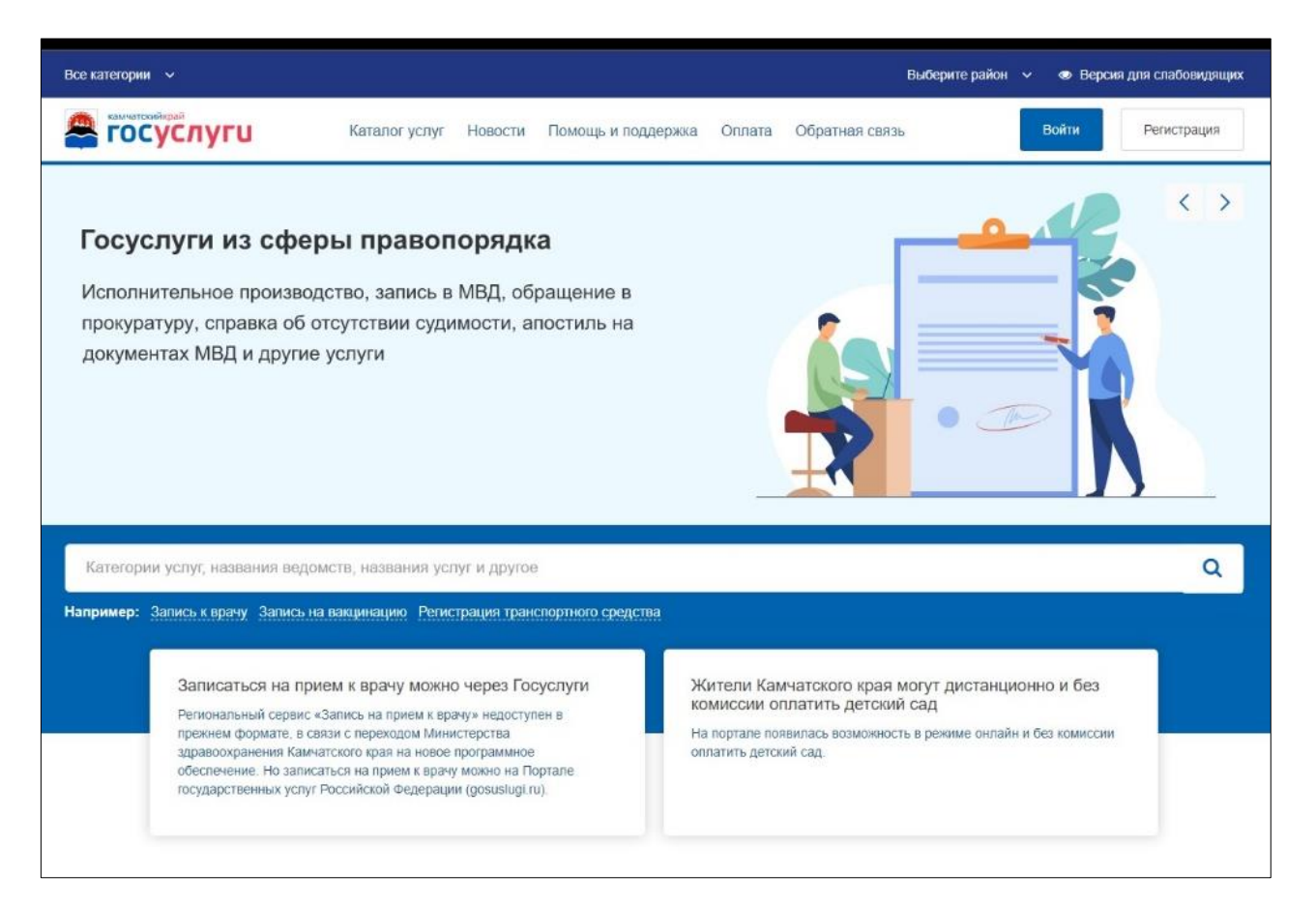

Рис.1

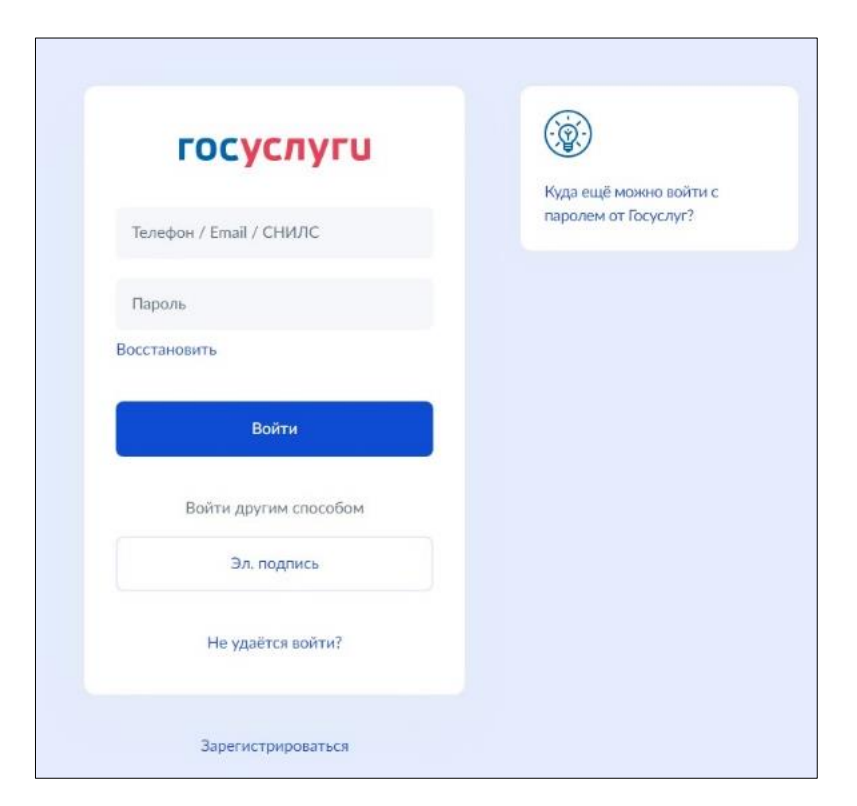

Рис.2

# Физические лица 🗸

🕰 госуслуги

Выберите район 🗸 👁 Версия для слабовидящих

Личный кабинет

Выдача справочной информации о наличии/отсутствии учета в ГБУЗ "Камчатский краевой наркологический диспансер"

Каталог услуг Новости Помощь и поддержка Оплата Обратная связь

Вернуться

Выдача справочной информации о наличии/отсутствии учета в ГБУЗ "Камчатский краевой наркологический диспансер"

Услуга оказывается государственным бюджетным учреждением здравоохранения «Камчатский краевой наркологический диспансер» на платной основе.

При желании, Заявитель может получить справочную информацию дополнительно на бумажном носителе, для этого необходимо проставить отметку в поле «Дополнительно прошу предоставить справочную информацию на бумажном носителе» электронного заявления. Получение справочной информации на бумажном носителе осуществляется по адресу г. Петропавловск-Камчатский, пр. 50 лет Октября, 2, в регистратуре главного корпуса каб. 216. Срок хранения справочной информации составляет один месяц со дня оказания услуги

Получить дополнительную информацию по услуге можно по телефону горячей линии 8(4152) 44-44-24 или по телефону приемной ГБУЗ «Камчатский краевой наркологический диспансер» 8(4152) 23-84-83.

## Стоимость услуги

170 рублей

После оплаты услуги денежные средства не возвращаются.

### ВАЖНО!

- Предоставленная информация носит исключительно уведомительный характер и не является гарантией отсутствия у лица наркологического заболевания.
- На основании данной справочной информации невозможен допуск к отдельным видам деятельности без проведения осмотра врачом наркологом.
- Информация не является альтернативой прохождения наркологического осмотра.

Как получить услугу?

Заполните электронное заявление.

Срок обработки заявления 3 рабочих дня.

#### Скачайте справочную информацию в личном кабинете.

Если Заявитель пожелал получить справочную информацию на бумажном носителе, явится по адресу г. Петропавловск-Камчатский, пр. 50 лет Октября, 2, в регистратуре главного корпуса каб. 218. Срок хранения справочной информации составляет один месяц со дня оказания услуги.

#### Услугу предоставляет

Государственное бюджетное учреждение здравоохранения «Камчатский краевой наркологический диспансер»

Получить услугу

| Физические лица 🗸                 | Выберите район 🗸 👁 Версия для                                                                                                    | слабовидящих |
|-----------------------------------|----------------------------------------------------------------------------------------------------|--------------|
| ГОСУСЛУГИ                         | Ли Каталог услуг Новости Помощь и поддержка Оплата Обратная связь                                                                                                    | чный кабинет |
| 希 Главная страница Получение инфе | ормации о наличии (отсутс Заявление на получение услуги "Получение информации о наличии (отсутствии) в базе учета                                                                                                    | Q -          |
| 🗐 Подача з                        | аявления                                                                                                    |              |
| Согласие<br>Заявление             | <ul> <li>В соответствии с Федеральным законом Российской Федерации от 27 июля 2010 г. N 210-ФЗ "Об организации предоставления государственных и муниципальных услуг" требуется Ваше согласие по следующим пунктам:</li> <li>Я подтверждаю, что вся представленная информация является достоверной и точной;</li> <li>Я несу ответственность в соответствии со статьей 19.7 КоАП РФ за предоставление неполных и искаженных сведений;</li> <li>Я выражаю свое согласие на необходимое использование и обработку своих персональных данных, в том числе в информационных системах;</li> <li>Со сроками оказания государственной (муниципальной) услуги ознакомлен;</li> </ul> |              |
|                                   | Назад Далее                                                                                                    |              |

Рис. 4

| Физические лица 🗸 | Выберите район 🗸 👁 Версия для слабовида.                                                                                |
|-------------------|----------------------------------------------------------------------------------------------------|
| Сосуслуги         | Каталог услуг Новости Помощь и поддержка Оплата Обратная связь                                                          |
| Согласие          | Паручанть. "<br>Государственное бюджетное учреждение здравоохранения «Камчатский краевой нарколопический диспансер» 🗸 🗸 |
|                   | Ossanse: "                                                                                                    |
| О Заявление       | Pare*                                                                                                    |
|                   | Oriectio                                                                                                    |
|                   | ФИО изменялись                                                                                                    |
|                   | Маста ракдения *                                                                                                    |
|                   | Сарми посторна *                                                                                                    |
|                   | Howen Hardonna *                                                                                                    |
|                   | Органовция, выракция гостору *                                                                                          |
|                   | Дата выдами геогория *                                                                                                  |
|                   | Адрес места жительства (пребывания) *                                                                                   |
|                   | Дополнительно прошу предоставить справку на бумажном носителе                                                           |
|                   | Назад Отправить                                                                                                    |

Рис. 5

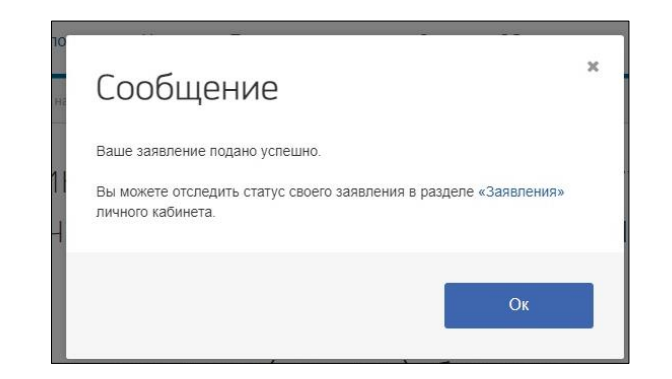

Рис. 6

| зические лица 💙                                                       |                                       |                      |              | Выбери                 | итерайон 🗸 👁 В     | ерсия для слабовидя  |
|-----------------------------------------------------------------------|---------------------------------------|----------------------|--------------|------------------------|--------------------|----------------------|
| камчатскийкрай<br>ГОСУСЛУГИ                                           | Каталог услуг Ново                    | сти Помощь и подде   | ержка Оплата | Обратная связь         |                    | Личный каби          |
| Заявления Запись к врачу                                              |                                       |                      |              |                        |                    |                      |
|                                                                       |                                       |                      |              |                        |                    |                      |
|                                                                       |                                       |                      |              |                        |                    |                      |
| Заявления Черновики Сего                                              | дня Текущий месяц                     | Текущий год За в     | сё время     | С Только активные      | Отображать инфор   | мацию с gosuslugi.ru |
| Услуга                                                                |                                       | -                    | Ведомство    |                        |                    | -                    |
|                                                                       |                                       |                      |              |                        |                    |                      |
| 04220522002464                                                        |                                       |                      |              |                        |                    |                      |
| 201230523003464                                                       |                                       |                      |              |                        | Гребуется оплата п | о заявлению          |
| Услуга: Выдача справочной инфор<br>"Камчатский краевой наркопогически | омации о наличии/отс<br>ий лиспансер" | утствии учета в ГБУЗ |              |                        | Дата подачи:       | 23.05.2023 07:52     |
|                                                                       |                                       |                      |              |                        |                    |                      |
| История обработки                                                     |                                       |                      |              |                        |                    |                      |
| Статус                                                                | Да                                    | га и время           | От           | ветственное лицо       |                    |                      |
| 1) Новое                                                              | 23                                    | 05.2023 07:52        |              |                        |                    |                      |
| l                                                                     |                                       |                      |              |                        |                    |                      |
| 2 Требуется оплата                                                    | 23                                    | 05.2023 07:52        | AB           | томатическая обработка | заявлений          |                      |
|                                                                       | 22                                    | 05 0000 07 50        |              |                        |                    |                      |
| 3 Требуется оплата по заявле                                          | ению 23                               | 05.2023 07:52        |              |                        |                    |                      |
| Сообщение                                                             |                                       |                      |              |                        |                    |                      |
|                                                                       |                                       |                      |              |                        |                    |                      |
| Опланив                                                               |                                       |                      |              |                        |                    |                      |
|                                                                       |                                       |                      |              |                        |                    |                      |
|                                                                       |                                       |                      |              |                        |                    |                      |

Рис. 7

| Sb<br>ыо | erPay<br>трая оплата в приложении СберБанк Онлайн                                   |
|----------|-------------------------------------------------------------------------------------|
|          |                                                                                     |
|          | или —                                                                               |
| 10       | ) карте                                                                             |
| ł        | номер карты                                                                         |
| 1        | Иесяц/Год СVC/CVV-код                                                               |
| -        | Электронная почта                                                                   |
|          | Оплатить                                                                            |
|          | Нажимая кнопку «Оплатить», я соглашаюсь<br>с условиями ПАО СберБанк<br>мир 🖤 V/SA 🔛 |

Рис. 8

| ¢ | Физические лица 🗸              |                                   | Выбер                         | ите район \vee 👁 Версия для слабовидящих |
|---|--------------------------------|-----------------------------------|-------------------------------|------------------------------------------|
|   | Камчатскийкрай ГОСУСЛУГИ       | Каталог услуг Новости Помощь и по | ддержка Оплата Обратная связь | Личный кабинет                           |
| 1 | 🛚 Главная страница 🔷 Обращения | Заявления                         |                               | Q -                                      |
|   |                                |                                   |                               |                                          |
|   | 🐣 Профиль                      | 🗅 Мои файлы                       | 🛙 Обращения                   | 🝳 Сообщения                              |
|   | Заявления Запись к врачу       |                                   |                               |                                          |
|   |                                |                                   |                               |                                          |
|   | Заявления Черновики Сег        | одня Текущий месяц Текущий год    | За всё время Холько активные  | Х Отображать информацию с gosuslugi.ru   |

| P01230523003464                                                                                                    | Оплата подтверждена           |
|----------------------------------------------------------------------------------------------------|-------------------------------|
| Услуга: Выдача справочной информации о наличии/отсутствии учета в ГБУЗ<br>"Камчатский краевой наркологический диспансер" | Дата подачи: 23.05.2023 07:52 |

•

Ведомство

•

Услуга

Рис. 9

| Физические лица 🗸                                                      |                                                  |                | Выбери          | те район 🗸 👁 Версия для слабовидящих |
|------------------------------------------------------------------------|--------------------------------------------------|----------------|-----------------|--------------------------------------|
| Камчатскийкрай К                                                       | аталог услуг Новости Помощь и под                | цдержка Оплата | Обратная связь  | Личный кабинет                       |
| 希 Главная страница Обращения 3                                         | аявления                                         |                |                 | Q -                                  |
| 💄 Профиль                                                              | 🗅 Мои файлы                                      | අ 0            | бращения        | 🔉 Сообщения 4                        |
| Заявления Запись к врачу                                               |                                                  |                |                 |                                      |
|                                                                        |                                                  |                |                 |                                      |
| Заявления Черновики Сегоди                                             | ня Текущий месяц Текущий год За                  | всё время      | Только активные | Отображать информацию с gosuslugi.ru |
| Услуга                                                                 | •                                                | Ведомство      |                 | •                                    |
|                                                                        |                                                  |                |                 |                                      |
| P01230131000325                                                        |                                                  |                |                 | Услуга оказана                       |
| Услуга: Получение информации о н<br>Камчатском краевом наркологическом | аличии (отсутствии) в базе учета в<br>диспансере |                |                 | Дата подачи: 31.01.2023 10:37        |
| P01230131000324                                                        |                                                  |                |                 | Услуга оказана                       |
| Услуга: Получение информации о н<br>Камчатском краевом наркологическом | аличии (отсутствии) в базе учета в<br>диспансере |                |                 | Дата подачи: 31.01.2023 09:54        |
| P01230130000312                                                        |                                                  |                |                 | Услуга оказана 🖂                     |

Рис. 10

| Ф Принятие решения                                                                     | 31.01.2023 10:52                                       | Кургак Дмитрий Иванович, Главный врач                  |
|----------------------------------------------------------------------------------------|--------------------------------------------------------|--------------------------------------------------------|
| Услуга оказана                                                                         | 31.01.2023 10:53                                       | Кургак Дмитрий Иванович, Главный врач                  |
| Сообщение                                                                              |                                                        |                                                        |
| () Для получения консультации Вам необход<br>Октября д. 2, регистратура главного корпу | цимо обратиться в ГБУЗ ККНД по адресу:<br>кса каб. 216 | 683024, г. Петропавловск – Камчатский, проспект 50 лет |
| Ведомство                                                                              |                                                        |                                                        |
| Государственное бюджетное учреждение здра                                              | воохранения «Камчатский краевой нарко                  | погический диспансер»                                  |
|                                                                                        |                                                        | Посмотреть Распечатать Повторить Оценить услугу        |

Рис. 11

| • Принятие решения        | 31.01.2023 10:50 | Кургак Дмитрий Иванович, Главный врач |
|---------------------------|------------------|---------------------------------------|
| Услуга оказана            | 31.01.2023 10:51 | Кургак Дмитрий Иванович, Главный врач |
| Сообщение                 |                  |                                       |
| і Справка предоставлена   |                  |                                       |
| Файлы                     |                  |                                       |
| Скачать приложенные файлы |                  |                                       |

Рис. 12